#### Товар соответствует требованиям:

ТР TC 020/2011 «Электромагнитная совместимость технических средств».

# Заявитель:

Общество с ограниченной ответсвтенностью «КОМПАНИЯ БИС»

# Изготовитель:

SIA «GREEN TRACE» LV-1004, Biekensalas iela, 21, Riga, Latvia. СИА «ГРИН ТРЕЙС» ЛВ-1004, Латвия, Рига, ул. Бикенсалас, д. 21.

# Предприятие-изготовитель:

Хайсенс (Гуандун) эйр кондишенинг Ко., Лтд № 8 Хайсенс роад, Адвансд Мэньюфэкчеринг Цзянша Демонстрэйшн парк, Цзянмэнь Сити, Провинция Гуандун, Китай.

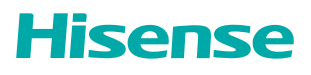

# Инструкция для быстрого старта

# Модуль Wi-Fi AEH-W4G1

Следуя данным инструкциям установите и настройте ваше приложение

- 1. Установите кондиционер и включите его
- 2. Откройте Android Play Store or IOS Арр Store на вашем смартфоне. Скачайте и запустите приложение ConnectLife
- Следуйте инструкциям вашего приложения
- Наслаждайтесь работой и управлением вашего кондиционера.

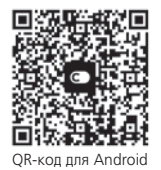

Connectl ife

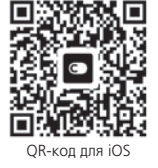

EHC

#### Меры предосторожности

Примечание: Приложение может работать неправильно, если используется не в соответствии с указаниями, приведенными в этой инструкции. Данное устройство отвечает требованиям Части 15 правил FCC Использование осуществляется с учетом двух условий: (1) данное устройство не создает вредных помех, (2) данное устройство должно принимать любые получаемые помехи, включая помехи, которые могут вызвать нежелательную эксплуатацию.

Данное устройство содержит передатчик(и) / приемник(и), освобожденные от лицензии, в соответствии с освобожденным от лицензии RSS (s) компании Innovation, Science and Economic Development Canada.

Использование осуществляется с учетом двух условий:

- 1. Данное устройство не создает вредных помех,
- 2. Данное устройство должно принимать любые получаемые помехи, включая помехи, которые могут вызвать нежелательную эксплуатацию. Примечание:

- Постарайтесь использовать сертифицированный беспроводной маршрутизатор 2.4G.
- Требования к беспроводному маршрутизатору являются общими техническими условиями.
- В зависимости от окружающей обстановки, может быть доступно несколько точек доступа WiFi. Необходимо убедиться, что используется правильная точка доступа.
- Брандмауэр маршрутизатора может иметь высокий уровень безопасности или настроенный родительский контроль, и эти настройки могут блокировать некоторые необходимые сетевые порты для устройства.
- Следующие сетевые порты должны быть открыты / внесены в белый список на вашем маршрутизаторе: 80/443/55020/55030 (обратитесь к руководству пользователя маршрутизатора за инструкциями по настройке брандмауэров.)
- Модуль WiFi не поддерживает новую сертифицированную спецификацию Wi-Fi и нестандартный тип сертификации Wi-Fi

#### Основные рекомендации по подключению к домашней сети Wi-Fi

 Расположите бытовой прибор ConnectLife как можно ближе к беспроводному маршрутизатору.

- Если уровень сигнала Wi-Fi слабый, может произойти разъединение подключения приложения ConnectLife и модуля Wi-Fi.
- Убедитесь, что металлические предметы не подключены к устройству ConnectLife и не мешают сигналу WiFi.
- Из-за динамического подключения к сети может истечь время ожидания. В этом случае перезапустите сеть.
- Из-за истечения времени ожидания процессов управления подключением к сети приложение и устройство могут отображать противоречивую информацию о настройках. Повторно подключитесь для синхронизации информации.

### Прочие требования и меры предосторожности

- При первом подключении к оборудованию ConnectLife необходимо. чтобы смартфон был подключен к сети Wi-Fi, а не мобильной сети 3G/4G/5G
- При использовании приложения ConnectLifeподключения смартфона к мобильной сети 3G/4G/5G может повлечь за собой дополнительные расходы.
- Интернет-соединение может не работать при наличии каких-либо брандмауэров. В этом случае необходимо обратиться к вашему интернет-провайдеру.
- Если вашему интернет-провайдеру требуется идентификатор или пароль для подключения к Интернету, вы должны ввести свой идентификатор или пароль при подключении к Интернету.

# ЧТО НУЖНО СДЕЛАТЬ ПРИ СОПРЯЖЕНИИ

Перед сопряжением устройства убедитесь, что оно подключено к Интернету через беспроводной маршрутизатор. Смартфон и устройство может быть сопряжено посредством сотовой связи 3G/4G/5G. Нажмите кнопку Горизонтальный поток воздуха на пульте 6 раз, раз-

дастся 5 звуковых сигналов, подождите, пока на дисплее не отобразится «77». Или нажмите кнопку «Сон» на проводном пульте управления 8 раз, после того, раздастся тональный сигнал распределительной сети кондиционера можно проводить сопряжение. Далее следуйте инструкциям приложения ConnectLife.

## СКАЧАЙТЕ ПОЛНУЮ ВЕРСИЮ ИНСТРУКЦИИ ПОЛЬЗОВАТЕЛЯ ПО ПРОГРАММЕ ConnectLife на сайте производителя www.hisense-air.ru